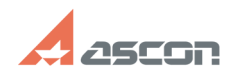

## Ошибка: Нет доступа ко времени[..]

## 05/14/2024 19:35:27

## **FAQ Article Print**

| Category:                                                                                                    | База знаний (FAQ)::Программное<br>обеспечение::КОМПАС-3D::КОМПАС-3D Home                                                | Last update: | 08/20/2013 14:58:20 |
|----------------------------------------------------------------------------------------------------|----------------------------------------------------------------------------------------------------|--------------|---------------------|
| State:                                                                                                    | public (all)                                                                                                    |              |                     |
|                                                                                                    |                                                                                                    |              |                     |
| Keywords                                                                                                    |                                                                                                    |              |                     |
| ошибка, установка, Home, VBScript                                                                                                    |                                                                                                    |              |                     |
| Problem (public)                                                                                                    |                                                                                                    |              |                     |
| При установки КОМПАС 3D V13 Home возникает ошибка: Нет доступа ко времени<br>запуска VBScript для действия пользователя.                                                                                                    |                                                                                                    |              |                     |
| Solution (public)                                                                                                    |                                                                                                    |              |                     |
| Все действия необходимо выполнять от имени администратора. Остановите работу<br>антивируса (некоторые антивирусы например McAfee, являются инициаторами<br>ошибки).                                                                                                    |                                                                                                    |              |                     |
| 1) Открыть системный peectp.(для windows 7 и выше запуск от администратора)<br>Кнопка Пуск > Выполнить/Поиск > ввести regedit > правой кнопкой по найденному<br>приложению > запуск от администратора.                                                                                                    |                                                                                                    |              |                     |
| 2) Удаляем ветки системного реестра<br>При использовании 32-разрядной версии Windows:<br>HKEY_LOCAL_MACHINE\SOFTWARE\Classes\CLSID\{3F4DACA4-160D-11D2-A8E9-00104B365C9F}<br>HKEY_LOCAL_MACHINE\SOFTWARE\Classes\CLSID\{B54F3741-5B07-11cf-A4B0-00AA004A55E8}<br>HKEY_LOCAL_MACHINE\SOFTWARE\Classes\CLSID\{B54F3742-5B07-11cf-A4B0-00AA004A55E8}<br>HKEY_LOCAL_MACHINE\SOFTWARE\Classes\CLSID\{B54F3743-5B07-11cf-A4B0-00AA004A55E8}          |                                                                                                    |              |                     |
| При использовании 64-разрядной версии Windows:<br>HKEY_LOCAL_MACHINE\SOFTWARE\Wow6432Node\Classes\CLSID\{3F4DACA4-160D-11D2-A8E9-00104B365C9F}<br>HKEY_LOCAL_MACHINE\SOFTWARE\Wow6432Node\Classes\CLSID\{B54F3741-5B07-11cf-A4B0-00AA004A55E8}<br>HKEY_LOCAL_MACHINE\SOFTWARE\Wow6432Node\Classes\CLSID\{B54F3743-5B07-11cf-A4B0-00AA004A55E8}<br>HKEY_LOCAL_MACHINE\SOFTWARE\Wow6432Node\Classes\CLSID\{B54F3743-5B07-11cf-A4B0-00AA004A55E8} |                                                                                                    |              |                     |
| 3) Открыть cmd (командная строка) (для windows 7 и выше запуск от<br>администратора).<br>Кнопка Пуск > Выполнить/Поиск > ввести cmd > правой кнопкой по найденному<br>приложению > запуск от администратора.                                                                                                    |                                                                                                    |              |                     |
| 4)Переходим в директорию system32<br>При использовании 32-разрядной версии Windows:<br>cd %windir%\system32 в командной строке и нажать Enter                                                                                                    |                                                                                                    |              |                     |
| При использовании 64-разрядной версии Windows:<br>cd %windir%\syswow64 в командной строке и нажать Enter                                                                                                    |                                                                                                    |              |                     |
| 5)Введите команду regsvr32 Vbscript.dll в командной строке и нажмите Enter                                                                                                    |                                                                                                    |              |                     |
| 6)Применяете reg файл (<br>При использовании 32-ра<br>При использовании 64-ра                                                                                                    | см прикреплённые к статье файлы).<br>азрядной версии Windows VBScript_32.reg<br>азрядной версии Windows VBScript_64 reg |              |                     |